# CROSSCALL TREKKER-X1

# HANDLEIDING

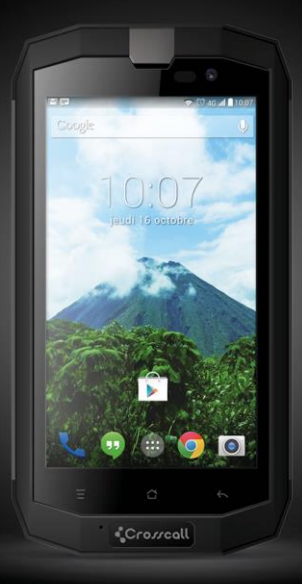

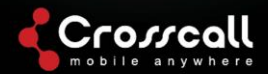

#### Bedankt voor uw keuze voor deze mobiele telefoon

Lees voordat u het apparaat gebruikt zorgvuldig alle veiligheidsinformatie en deze handleiding voor een veilig en juist gebruik van uw telefoon.

De inhoud, illustraties en schermafbeeldingen in deze handleiding kunnen afwijken van het daadwerkelijke apparaat.

Geen enkel deel van deze handleiding mag worden gekopieerd, verspreid, vertaald of verzonden in welke vorm of op welke wijze dan ook, hetzij elektronisch of mechanisch, met inbegrip van fotokopieën, opnamen of opslag in een informatieen zoeksysteem, zonder voorafgaande schriftelijke toestemming.

Copyright © 2014 Alle rechten voorbehouden

# Inhoud

| Lees eerst deze informatie                     | 6  |
|------------------------------------------------|----|
| Veiligheidsinformatie                          | 6  |
| Persoonlijke gegevens en informatiebeveiliging | 8  |
| Aan de slag                                    | 11 |
| Basisfuncties en toetsen                       | 11 |
| De SIM/USIM-kaart installeren                  | 12 |
| Een SD-kaart invoeren                          | 13 |
| De oplaadbare batterij plaatsen                | 13 |
| De oplaadbare batterij verwijderen             | 14 |
| De batterij opladen                            | 14 |
| Eigenschappen van de batterij                  | 15 |
| Voornaamste handelingen                        | 17 |
| Aan- en uitschakelen van de telefoon           | 17 |

| Behee     | er van het bureaublad17 |
|-----------|-------------------------|
| Telefo    | neren19                 |
| Communi   | ceren20                 |
| 1.        | Telefoneren20           |
| 2.        | Contacten20             |
| 3.        | Berichten22             |
| 4.        | E-mail23                |
| 5.        | Gmail24                 |
| Op Intern | et surfen25             |
| 1.        | Maps25                  |
| 2.        | Netwerkverbindingen26   |
| Ontspann  | ing30                   |
| Gebruik v | an andere applicaties33 |

| Instellingen van | uw telefoon |  |
|------------------|-------------|--|
|------------------|-------------|--|

# Lees eerst deze informatie

#### Veiligheidsmaatregelen

Lees zorgvuldig de veiligheidsinformatie om uw mobiele telefoon op de juiste wijze te kunnen gebruiken.

- Bescherm uw mobiele telefoon tegen stoten, gooien en indrukken. Vermijd ook het risico van vallen, beknelling en verbuiging.
- Gebruik uw mobiele telefoon niet in een vochtige omgeving zoals een badkamer. Bescherm uw mobiele telefoon tegen onderdompeling of contact met vloeistof.
- Schakel uw mobiele telefoon niet aan op plaatsen waar het gebruik is verboden of waar de telefoon kan leiden tot interferentie of gevaar.
- Gebruik uw mobiele telefoon nooit terwijl u een voertuig bestuurt.
- Volg in ziekenhuizen en gezondheidsinstellingen alle regels en voorschriften op. Schakel uw mobiele telefoon uit in de buurt van medische apparaten.
- Schakel uw mobiele telefoon uit in vliegtuigen. De telefoon kan interferentie veroorzaken met de apparatuur van het vliegtuig.
- Schakel uw mobiele telefoon uit in de buurt van elektronische precisie-instrumenten. De telefoon kan de

werking van deze apparaten beïnvloeden.

- Probeer niet om uw mobiele telefoon of zijn accessoires te demonteren. Alleen gekwalificeerde personen mogen onderhouds- of reparatiewerkzaamheden aan de telefoon uitvoeren.
- Plaats uw mobiele telefoon en zijn accessoires niet in omgevingen met een sterk elektromagnetisch veld.
- Plaats geen magnetische opslagmedia in de buurt van uw mobiele telefoon. De hierop opgeslagen informatie kan door de straling van de telefoon worden gewist.
- Plaats uw mobiele telefoon niet in een omgeving met een hoge temperatuur en gebruik hem niet in de buurt van ontvlambare gassen zoals bij een tankstation.
- Houd uw mobiele telefoon en zijn accessoires buiten het bereik van kinderen. Laat geen kinderen uw mobiele telefoon gebruiken zonder toezicht.
- Gebruik alleen goedgekeurde batterijen en opladers om explosiegevaar te voorkomen.
- 14. Neem de wetgeving en voorschriften voor het gebruik van draadloze communicatieapparatuur in acht. Respecteer de privacy en rechten van anderen als u een apparaat voor draadloze communicatie gebruikt.
- Volg bij het gebruik van de USB-kabel nauwkeurig de betreffende aanwijzingen in deze handleiding op. Zo niet dan kan uw mobiele telefoon of computer worden

beschadigd.

- Deze handleiding dient alleen als referentie; zie de daadwerkelijke afbeeldingen op het apparaat.
- 17. Houd uw telefoon minstens 15 cm verwijderd van een pacemaker om interferentie te voorkomen.
- Om het risico van interferentie met een pacemaker te beperken, moet het apparaat worden gedragen aan de andere zijde van het lichaam dan de implant.
- Langdurig beluisteren van audiobestanden met een hoog volume kan het gehoor van de gebruiker beschadigen.

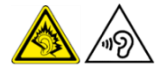

### Persoonlijke gegevens en informatiebeveiliging

Het gebruik van bepaalde functies of applicaties van derden op uw apparaat kan ertoe leiden dat uw persoonlijke gegevens en informatie verloren gaat of toegankelijk wordt voor anderen. Diverse maatregelen worden aanbevolen om bij te dragen aan de bescherming van uw persoonlijke en vertrouwelijke informatie.

- Plaats uw apparaat altijd in een veilige omgeving om ongeoorloofd gebruik te voorkomen.
- Vergrendel het scherm van uw telefoon en gebruik een

wachtwoord of ontgrendelpatroon om het te ontgrendelen.

- Maak regelmatig een back-up van uw persoonlijke informatie die is opgeslagen op de SIM/USIM-kaart, de geheugenkaart of in het geheugen van uw apparaat. Als u overstapt op een ander apparaat, verwijder of wis dan alle persoonlijke informatie op uw afgedankte apparaat.
- Als u vreest voor virussen bij de ontvangst van berichten of e-mails van onbekenden, kunt u deze wissen zonder ze te openen.
- Als u uw apparaat gebruikt om op internet te surfen, vermijd dan websites die een veiligheidsrisico's kunnen vormen om diefstal van uw persoonlijke gegevens te voorkomen.
- Als u services gebruikt zoals WiFi Tether of Bluetooth, gebruik dan wachtwoorden voor deze services om ongeoorloofde toegang te voorkomen. Schakel deze services uit als u ze niet gebruikt.
- Installeer en upgrade beveiligingssoftware en scan regelmatig op virussen.
- Gebruik alleen applicaties van derden die afkomstig zijn van betrouwbare bronnen. Gedownloade applicaties van derden moeten worden gescand op virussen.
- Installeer de beveiligingssoftware en patches die door de leveranciers van applicaties worden uitgegeven. Sommige applicaties vereisen en verzenden lokalisatiegegevens.

Hierdoor is het mogelijk dat derden informatie over uw locatie verkrijgen.

 Uw telefoon kan detectie- en diagnosegegevens verstrekken aan de leveranciers van applicaties. Zij gebruiken deze informatie om hun producten en diensten te verbeteren.

# SAR-informatie

Tijdens de tests bedroeg het geregistreerde maximale absorptietempo (SAR - Specific Absorption Rate) voor dit model 0,554 W/kg.

# Conformiteit

Dit apparaat voldoet aan de essentiële aanbevelingen en andere relevante voorschriften van 1999/5/CE. De volledige tekst van de conformiteitsverklaring van uw telefoon is beschikbaar op de website www.crosscall.com

# **C E** 0700

# Aan de slag

Alle afbeeldingen in deze gebruiksaanwijzing dienen alleen als indicatie. De op het scherm van uw telefoon afgebeelde functies kunnen afwijken, afhankelijk van de gebruikte softwareversie.

De hoofdfuncties en toetsen

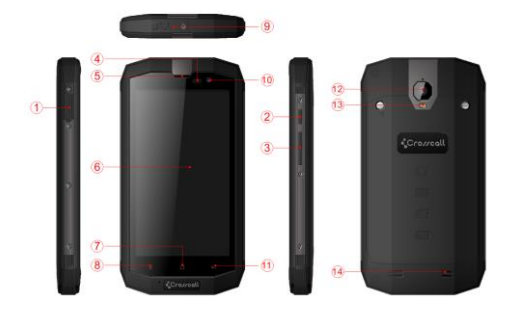

| Beschrijving |                                                                                                    |  |  |  |
|--------------|----------------------------------------------------------------------------------------------------|--|--|--|
| 1            | Oplader-/USB-ingang                                                                                                    |  |  |  |
| 2            | Aan/uit-toets<br>Druk hierop om uw telefoon aan of uit te schakelen.                                                       |  |  |  |
| 3            | Volume omhoog/omlaag<br>Met deze toets kunt u het volume aanpassen en de<br>stille modus starten bij een inkomend gesprek. |  |  |  |
| 4            | Sensor                                                                                                    |  |  |  |
| 5            | Oorgedeelte                                                                                                    |  |  |  |
| 6            | Touchscreen                                                                                                    |  |  |  |
| 7            | Home-toets<br>Om terug te keren naar het hoofdscherm.                                                                      |  |  |  |
| 8            | Menutoets<br>Met deze toets kunnen de opties voor het<br>afgebeelde scherm worden afgebeeld.                               |  |  |  |
| 9            | 3,5 mm hoofdtelefoonuitgang.                                                                                               |  |  |  |
| 10           | Secundaire camera                                                                                                    |  |  |  |
| 11           | Terugtoets                                                                                                    |  |  |  |
|              | Om terug te keren naar het vorige scherm.                                                                                  |  |  |  |
| 12           | Primaire camera                                                                                                    |  |  |  |
| 13           | Flitser                                                                                                    |  |  |  |
| 14           | Luidspreker                                                                                                    |  |  |  |

#### De SIM/USIM-kaart installeren

Uw telefoon moet worden gebruikt met een door uw provider verstrekte kaart. Deze kaart bevat de informatie over uw

abonnement.

Plaats uw SIM/USIM-kaart met de metalen contactpunten naar beneden en de afgeschuinde hoek in de schuine hoek van de kaarthouder.

#### Opmerkingen:

- Als uw kaart een PIN-vergrendeling heeft, moet u de PINcode invoeren om uw telefoon te kunnen gebruiken. Neem zo nodig contact op met uw provider.
- Pas bij het invoeren van de kaart op voor mogelijke beschadigingen door statische elektriciteit, krassen of buigen en houd hem buiten het bereik van kinderen.

### Een SD-kaart invoeren

Voer de SD-kaart in met de metalen contactpunten naar beneden en de afgeschuinde hoek in de schuine hoek van de kaarthouder.

#### De oplaadbare batterij plaatsen

U moet de batterij plaatsen en opladen om uw telefoon te kunnen gebruiken. Plaats de richel op de bovenzijde van de batterij in het batterijvak van de telefoon en let erop dat het metalen contactpunt van de telefoon wordt geraakt. Druk dan op de batterij om deze op zijn plaats te brengen.

#### Opmerking:

Uw telefoon is uitsluitend bestemd voor gebruik met het originele type batterijen en opladers. Het gebruik van andere batterijen of opladers kan de telefoon beschadigen en leiden tot verval van de garantie.

#### De batterij verwijderen

Let erop dat uw telefoon is uitgeschakeld om te voorkomen dat belangrijke informatie verloren gaat.

Pak de onderzijde van de batterij vast en verwijder de batterij uit de telefoon.

### Opladen van de batterij

Nieuwe batterijen worden geleverd met een gedeeltelijke lading. Voordat u uw telefoon gebruikt, moet u de batterij opladen. Sommige batterijen bereiken hun optimale niveau pas na diverse volledige oplaad- en ontlaadcyclussen.

- Sluit de datakabel aan op de oplader. Sluit het andere uiteinde aan op de data-ingang van uw telefoon.
- 2. Sluit de oplader aan op een geschikte elektrische

contactdoos (100~240V AC).

 Koppel de oplader los als uw telefoon aangeeft dat de batterij volledig is opgeladen.

#### Opmerkingen:

- Controleer of de batterij in uw telefoon aanwezig is voordat u de oplader aansluit.
- 2. De batterij kan geleidelijk zijn lading verliezen, zelfs wanneer uw telefoon is uitgeschakeld. Als de batterij langdurig zonder lading blijft, kan de in uw telefoon opgeslagen informatie verloren gaan. Daarom moet u als u uw telefoon een lange tijd niet gebruikt, de batterij soms opladen om te voorkomen dat deze volledig leegraakt.
- 3. Met een lager voltage is de oplaadtijd langer.
- De oplaadtijd wordt ook langer als de telefoon tijdens het opladen wordt gebruikt.
- 5. De normale oplaadtemperatuur ligt tussen 0°C en 40°C.

Eigenschappen van de batterij

|                | 4050 mAh (standaard batterij) |
|----------------|-------------------------------|
| Stand-by tijd* | 288 uur                       |
| Gesprekstijd*  | 10 uur                        |

 Er zijn veel factoren die de stand-by tijd van de batterij kunnen beïnvloeden, zoals de lokale netwerkomstandigheden, de instellingen van de telefoon, frequente handelingen, het gebruik van dataservices, enz.

 De prestaties van de batterij worden ook beïnvloed door het oplaadniveau en de temperatuur.

# Voornaamste handelingen

### Aan- en uitschakelen van de telefoon

U kunt de telefoon aanschakelen door de aan/uit-toets langer dan 3 seconden ingedrukt te houden.

De telefoon wordt uitgeschakeld door de aan/uit-toets in te drukken tot het popup optiemenu verschijnt en daarna "Power off" te selecteren. Als de telefoon is uitgeschakeld, kunt u niet bellen of gebeld worden en geen andere functies gebruiken.

Beheer van het bureaublad

#### Het scherm vergrendelen

Wanneer u uw telefoon niet gebruikt, kunt u het touchscreen vergrendelen om ongewenste acties te voorkomen. Als u de schermvergrendeling hebt ingeschakeld bij de veiligheidsinstellingen wordt het touchscreen automatisch vergrendeld zodra u uw telefoon gedurende een bepaalde tijd niet gebruikt → beveiliging

#### Het scherm ontgrendelen

U kunt het touchscreen ontgrendelen afhankelijk van uw instellingen.

De standaard methode is het verschuiven van het slot naar rechts nadat het scherm is geactiveerd door op de aan/uittoets te drukken.

#### Een icoon toevoegen

Houd uw vinger op een geselecteerd icoon in het hoofdmenu tot u het voelt trillen en sleep het dan naar de desktop. Plaats het op de gewenste plaats en laat het los.

#### Een icoon verwijderen

Houd uw vinger op een geselecteerd icoon op het bureaublad tot het verwijderingsicoon in de vorm van een "x" wordt afgebeeld. Sleep het icoon naar de "x" en laat het los.

#### Statusbalk

De statusbalk bovenaan het scherm toont de statusinformatie en mededelingen van de telefoon.

#### Wijzigen van de achtergrond

Raak de bureaubladruimte aan totdat het volgende popup menu verschijnt: Gallery / Live wallpapers / Photos / Wallpapers.

#### Mededelingenvenster

U kunt mededelingen zoals ongelezen berichten of gemiste telefoontjes rechtstreeks openen in het mededelingenvenster.

U kunt het venster openen door de met uw vinger de statusbalk naar beneden te trekken.

#### Toegang tot applicaties en widgets

U kunt de applicatielijst openen door in het hoofdscherm te drukken op (#).

In de applicatielijst kunt u:

· Klikken op een icoon om een applicatie te openen.

· Klikken op de widget-tab om de widgetlijst te openen.

#### Recent gebruikte applicaties weergeven

U kunt de lijst met recent gebruikte applicaties openen door tweemaal te klikken op het icoon 
. Klik op het betreffende icoon om een applicatie te openen. Sluit de applicatie door naar links of rechts over het scherm te vegen.

#### Mappenbeheer op het hoofdscherm

- Aanmaken van een nieuwe map: Sleep het icoon van een applicatie op een ander applicatie-icoon om een nieuwe map aan te maken die beide iconen bevat.
- De naam van een map wijzigen: Klik de map op het hoofdscherm aan en klik daarna op het naamveld onder het icoon.
- Verwijderen van een map: Klik op het hoofdscherm een map aan en sleep hem naar het verwijdericoon in de vorm van een "X".

#### Telefoneren

Klik om de telefoon-interface te openen op het niet actieve scherm of op het hoofdmenuscherm, voer een telefoonnummer in en klik op som het nummer te bellen. Klik op de Einde-toets of druk op de aan/uit-toets om het telefoongesprek te beëindigen. Als u een fout maakt in het nummer, kunt u aanklikken om een cijfer te wissen of vasthouden om alle cijfers voor de cursor te verwijderen.

# Communiceren

# 1. Telefoneren

Voer een telefoonnummer in en klik op Som het nummer te bellen. Zo nodig kunt u Sanklikken om een cijfer te wissen of vasthouden om alle cijfers voor de cursor te verwijderen.

### 2. Contacten

Al uw contacten worden automatisch in alfabetische volgorde getoond in een lijst waar u doorheen kunt scrollen.

Klik op de menutoets en open het popup submenu: Contacts to display / Import/Export / Accounts / Copy / Memory status / Batch operation / Settings.

#### Een contact toevoegen

Klik op 👇. U kunt een nieuw contact toevoegen in de telefoon of op de kaart.

#### Een contact opzoeken

1. Klik op 🔍.

 Voer de eerste letters in van de naam van een contact. Alle contacten die met de ingevoerde letters beginnen worden getoond.

#### Een contact toevoegen aan uw favorieten

Klik op een contact en daarna op de ster rechts naast de

contactnaam. De ster wordt wit.

#### Een contact bewerken

U kunt de voor een contact ingevoerde gegevens op elk moment wijzigen.

1. Klik in de contactenlijst op het contact dat u wilt wijzigen

en klik dan op 🎤

- Klik op de categorie gegevens die u wilt wijzigen: naam, telefoonnummer, e-mailadres of andere informatie die u eerder hebt ingevoerd.
- Voer de gewenste wijzigingen in en klik dan op de OKtoets. U kunt al uw wijzigingen annuleren door op "Cancel" te klikken.

# Een back-up van de contacten maken op een micro SD-kaart

- 1. Klik in de contactenlijst op de menutoets.
- Klik in het afgebeelde menu op "Import/export" om uw keuze te kunnen maken.
- 3. Selecteer "Export to storage".
- Klik op OK om de in uw telefoon opgeslagen contactgegevens te exporteren naar de aanwezige micro SD-kaart.

U kunt de op de micro SD-kaart opgeslagen .vcf bestanden ook kopiëren naar uw computer. De bestanden worden opgeslagen in de map van de micro SD-kaart.

### Het beheren van groepen

Aanmaken van een groep

- Klik in de contactenlijst op <sup>4</sup>
- 2. Klik op in het afgebeelde menu.
- Voer de naam en omschrijving in die u aan de groep wilt geven.
- 4. Klik daarna op de OK-toets.

#### Berichten

De berichtenapplicatie biedt de mogelijkheid om korte tekstberichten (SMS) en multimediaberichten (MMS) uit te wisselen met andere gebruikers van een voor SMS of MMS geschikte telefoon.

#### Een bericht aanmaken

Klik op "Create message" om een nieuw bericht aan te maken. Voer het telefoonnummer in waarvoor het bericht is bestemd en maak daarna het bericht.

- 1. Invoer van het telefoonnummer:
- U kunt klikken op de cijfertoetsen om het nummer in te voeren.
- U kunt een nummer kiezen in de contactenlijst.
- U kunt diverse nummers selecteren waarnaar u het

bericht wilt versturen.

#### Opmerkingen:

Als het schrijven van het bericht wordt onderbroken door een inkomende oproep, een alarmsignaal of het uitschakelen van de telefoon, wordt de ingevoerde tekst tijdelijk opgeslagen.

 Klik op "Type message" om het bericht te bewerken. Klik op de menutoets en op "Add subject" om een onderwerp aan het bericht toe te voegen. Uw telefoon is nu in de modus voor multimediaberichten.

Als uw bericht klaar is voor verzending klikt u op <sup>2</sup>

# Openen en bekijken van een multimediabericht

- Klik in de berichtenlijst op de berichtenlijn die u wilt bekijken.
- 2. Klik op het gewenste multimediabericht om het te openen.

# 4. E-mail

Met uw mobiele telefoon hebt u ook uw e-mails binnen handbereik. Met de e-mailapplicatie van uw telefoon kunt u uw e-mailaccount en de voornaamste e-mailservices gebruiken op uw telefoon.

#### Toevoegen van een e-mailaccount

Als u de e-mailapplicatie voor de eerste maal opent, moet u een e-mailaccount configureren. De e-mail installatiewizard helpt u om uw account te configureren. Een groot aantal populaire e-mailsystemen wordt ondersteund. U kunt dezelfde e-mailservice gebruiken als op uw computer of een een andere e-mailservice kiezen.

- 1. Klik op de e-mail applicatie in het hoofdmenu.
- Voer de accountnaam en het wachtwoord in en klik dan op "Next".
- 3. Als de instelling klaar is klikt u op "Next".

Een e-mail bekijken

Klik in het accountvenster op de e-mailaccount die u wilt gebruiken.

# 5. Gmail

U kunt Gmail gebruiken om vanuit elke mobiele computer of telefoon en elke browser e-mails te ontvangen en te verzenden via uw account. Gmail is niet alleen e-mail. Uw Gmail naam en wachtwoord geven u toegang tot diverse Google applicaties en services.

U kunt Gmail starten door te klikken op het Gmailicoon 2 op het hoofdscherm of een applicatiescherm.

De telefoon kan de standaard mailbox downloaden.

#### 1. E-mails lezen

Klik op een e-mail om deze te openen. Niet geopende e-mails worden vetgedrukt afgebeeld. 2. E-mails organiseren

Kruis het vakje naast de e-mail aan om deze te selecteren. Gebruik daarna de iconen en het menu bovenaan het scherm om de geselecteerde berichten te organiseren.

3. Instellingen wijzigen

Klik op de menutoets om uw voorkeuren te wijzigen of de instellingen of het helpvenster te openen.

Overal in de Gmailapplicatie kunt u terugkeren naar de inbox door linksboven op het scherm te klikken op <sup>24</sup>.

# Surfen op internet

1. Maps

Met de maps-applicatie kunt u uw huidige locatie vinden, realtime verkeersinformatie bekijken (indien beschikbaar in uw regio) en gedetailleerde routeaanwijzingen krijgen. U kunt satellietbeelden, routekaarten en andere plattegronden bekijken van uw eigen locatie of andere locaties.

1. De lokalisatie inschakelen

Schakel de lokalisatieservice in voordat u de maps-applicatie gebruikt om uw eigen locatie te vinden of interessante locaties in uw omgeving te zien.

1) Klik in het hoofdmenu op "Settings".

- 2) Klik op "Location access".
- 3) Selecteer de GPS-satellieten.
- 2. Interessante locaties zoeken
  - 1) Klik op de plattegrond op  $^{Q}$ .
  - Voer in het zoekveld de gewenste zoekwoorden in en klik dan op het zoekicoon.
  - De resultaten van de zoekopdracht worden afgebeeld. Klik op een locatie die u interesseert. De maps-applicatie toont de locatie op de plattegrond.
- 3. Routeaanwijzingen
  - 1) Klik als een plattegrond op het scherm wordt afgebeeld

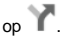

- Voer in het eerste tekstveld uw startpunt in en in het tweede uw bestemming.
- Klik op het icoon voor auto, openbaar vervoer of lopen voor de gewenste routeaanwijzingen.
- 2. Netwerkverbindingen

### 1 Mobiele netwerken

Als u uw mobiele telefoon voor de eerste maal aanschakelt wordt deze automatisch geconfigureerd voor het 2G/3Gnetwerk van uw provider (indien beschikbaar). Hiervoor moet uw SIM/USIM-kaart in de telefoon geplaatst zijn.

De netwerkverbinding controleren

- 1. Klik op "Settings" in het hoofdmenu.
- Selecteer "More" > "Mobile networks" > "Access Point Names".
- Klik op "Access Point Names" om de netwerkverbinding te checken.

### 2 Wifi

Wifi aanschakelen

- 1. Klik op "Settings" in het hoofdmenu.
- 2. Klik op "Wi-Fi" en selecteer "ON".

Verbinding maken met een draadloos netwerk

- 1. Klik op "Settings" in het hoofdmenu.
- Klik op "Wi-Fi". Een lijst van de beschikbare wifinetwerken wordt afgebeeld in het wifinetwerkenvenster.

# 3 Bluetooth

Uw mobiele telefoon is geschikt voor Bluetooth zodat u draadloos kunt communiceren met andere Bluetoothapparaten. U kunt bestanden uitwisselen met andere personen, handsfree bellen met een Bluetooth headset of foto's verzenden van uw telefoon naar uw computer.

Als u Bluetooth wilt gebruiken, moet u binnen 10 meter afstand blijven van de andere Bluetooth-apparaten waarmee u verbinding wilt hebben. Denk erom dat obstakels zoals muren en andere elektronische apparatuur uw Bluetooth-verbinding kunnen beïnvloeden.

Bluetooth inschakelen

- 1. Klik op "Settings" in het hoofdmenu.
- Klik op "Bluetooth" en selecteer "On" Als Bluetooth is ingeschakeld wordt het Bluetooth-icoon afgebeeld in de mededelingenbalk.
- Klik op de Bluetooth-instellingen en daarna op de naam van het apparaat om uw mobiele telefoon zichtbaar te maken op de andere Bluetooth-apparaten.

Synchronisatie en verbinding met een Bluetooth-apparaat Voordat u Bluetooth kunt gebruiken, moet u uw mobiele telefoon synchroniseren met het andere Bluetooth-apparaat.

- De Bluetooth-functie moet ingeschakeld zijn op uw mobiele telefoon.
- Klik in het hoofdmenu op "Settings" > "Bluetooth". Uw mobiele telefoon zoekt dan in de omgeving naar beschikbare Bluetooth-apparaten.
- Voer zo nodig het synchronisatiewachtwoord in om de verbinding te maken.

#### 4 Browser

Uw mobiele telefoon wordt geleverd met een geïnstalleerde

internetbrowser.

De browser openen

- 1. Klik op de browser in het hoofdmenu.
- Als gelijktijdig wifinetwerken en mobiele datanetwerken beschikbaar zijn, kiest uw telefoon bij voorkeur een wifinetwerk in plaats van een internetverbinding.
- Klik op de menutoets om het optiemenu van de browser te openen.

Een webpagina openen

- Klik in een browservenster op het URL-veld aan de bovenzijde van het scherm.
- Als u een adres begint in te voeren, verschijnen overeenkomende adressen van webpagina's op het scherm. Zodra u het gewenste adres ziet, kunt u erop klikken om de webpagina te openen. Zo niet dan kunt u het gewenste adres volledig invoeren.

# Ontspanning

Uw mobiele telefoon dient niet alleen voor communicatie en als persoonlijke assistent maar biedt ook talrijke mogelijkheden voor ontspanning. U kunt foto's, video's en audio-opnamen maken en uw favoriete muziek downloaden en beluisteren

#### 1 Foto- en video-opnamen

De camera kan zowel foto's als video's opnemen die u vervolgens met andere personen kunt delen. Inschakelen van de camera

- Klik op de camera-applicatie om het zoekerscherm van de camera te starten. De camera wordt geopend in de horizontale modus en is meteen klaar om een foto of video op te nemen.
- 2. Klik op de terugtoets om de camera-applicatie te sluiten

Fen foto maken

Klik op de camera-applicatie om de camera-interface te openen.

Klik op om foto's te maken.

Een video opnemen

- 1. Open de camera-applicatie en selecteer de video-functie.
- 2. Wijzig zo nodig de instellingen voor de video-opname.
- 3. Richt de camera op de scene die u wilt opnemen.
- Klik op en de video-opname te starten.

# 1. De foto/videogalerij

Met de galerij-applicatie kunt u snel foto's en video's opzoeken die in uw mobiele telefoon of op de micro SD-kaart zijn opgeslagen. U kunt de galerij-applicatie ook gebruiken om foto's en video's in mappen te organiseren, afbeeldingen te bekijken of te bewerken, video's af te spelen en een afbeelding te selecteren als schermachtergrond of als foto voor een contact.

De galerij-applicatie openen

De galerij-applicatie sorteert uw foto's en video's per geheugenkaart en toont de bestanden per map. Klik op een folder om de lijst van foto's en video's in de map af te beelden. Een foto weergeven

- Klik in de galerij-applicatie op de map met de foto die u wilt weergeven.
- Klik op de gewenste foto om deze op het volledige scherm af te beelden.

#### Opmerkingen:

De viewer biedt ook een automatische rotatiefunctie. Als u uw

mobiele telefoon draait wordt de weergave van de foto automatisch aangepast aan de oriëntatie van de telefoon.

# 2. Muziekbestanden afspelen

Om de audiospeler te kunnen gebruiken, moet u eerst muziekbestanden kopiëren van uw computer naar uw micro SD-kaart.

Daarna kan de audiospeler de muziek opzoeken op de micro SD-kaart. Als het zoeken is beëindigd, worden de beschikbare muziekbestanden afgebeeld in de lijst van de muziekbibliotheek. Klik om de audiospeler te openen met de opties:

- 1. Songs: de namen van alle nummers weergeven.
- 2. Artists: de nummers per artiest weergeven.
- 3. Albums: de nummers per album weergeven.
- 4. Genres: de nummers per muzieksoort weergeven.
- Playlists: de huidige playlist en opgeslagen playlists weergeven.

# 3. FM-radio

Met de FM-radioapplicatie kunt u FM-radiozenders beluisteren op uw mobiele telefoon. De FM-radio gebruikt de draad van de bijgeleverde oortelefoon als antenne. Deze moet op de audio/koptelefoonuitgang van de telefoon aangesloten zijn voordat de radioapplicatie wordt geopend. Radiozenders zoeken en beluisteren:

- Klik op de menutoets en selecteer "Scan" om alle beschikbare radiozenders te vinden.
- 2. Selecteer de radiozender die u wilt beluisteren.

# Gebruik van andere applicaties

### 1. Calculator

De calculator biedt basisfuncties zoals optellen, aftrekken, vermenigvuldigen en delen.

- 1. Klik op het calculator-icoon.
- Klik op de cijfers en functietekens om de gewenste berekening uit te voeren.
- Klik op de wistoets om het resultaat cijfer voor cijfer te wissen of houdt deze toets vast om alles te wissen.

### 2. Agenda

Met de agenda-applicatie kunt u datums bekijken en uw planning maken.

U kunt de agendaweergave wijzigen door te klikken op de datum linksboven en per dag, per week, per maand of agenda te kiezen.

Een agenda aanmaken

- Klik op de menutoets en daarna op de toets voor een nieuw evenement.
- Voordat u een evenement kunt toevoegen moet u eerst minstens een agenda-account aanmaken en afbeelden.
- Vul de naam, de plaats en de tijd van het evenement in en eventueel aanvullende informatie.
- 4. Klik daarna op de OK-toets.

Als u de agenda-applicatie opnieuw opent wordt de nieuwe agenda in het menu weergegeven.

# 3. Klok

Klik op het icoon van de klok-applicatie.

# Alarm

#### Alarmfunctie inschakelen

- 2. Klik op de uittoets om de alarmfunctie uit te schakelen.
- 3. Klik op "+" om een nieuwe alarmtijd toe te voegen.
- Klik in het alarmmenu op II om dit popup menu te openen:
- Night mode: aanschakelen van de nachtmodus.
- Settings: instellen van het type en de lengte van het alarmsignaal.

#### Opmerkingen:

 De alarmfunctie werkt ook als de telefoon is uitgeschakeld.

- Als u de telefoon in de stille modus zet, werkt de alarmfunctie niet (of alleen de triloptie als deze altijd is ingeschakeld)
- Vervang zo nodig de batterij binnen 1 minuut om te voorkomen dat de in de telefoon opgeslagen informatie verloren gaat in de energiezuinige modus.

# Stopwatch

Klik op 🙆 om de stopwatchapplicatie te openen.

Klik op "Start" om de stopwatch te starten. Klik op 2 om de tijd te registreren.

Klik op "Stop"\* om de tijd te stoppen. Klik op D om alle geregistreerde tijden te wissen.

# Aftellen

Klik op X om de aftel-applicatie te openen.

Voer de gewenste tijd in en klik op "Start" om het aftellen te starten.

# 4 Recorder

U kunt een langdurige opname maken als voldoende geheugenruimte beschikbaar is op uw micro SD-kaart.

#### Geluidsopnamen maken:

- 1. Houd de telefoon dicht bij de geluidsbron.
- Klik op an de geluidsopname te starten. Klik op om de opname te stoppen.

# **5 Notitieblok**

Klik op " + " om een nieuwe notitie in te kunnen voeren. Klik daarna op "  $\sqrt{}$ " om de notitie op te slaan.

# Instellingen van uw telefoon

Klik op "Settings" om de instellingen van uw mobiele telefoon te bekijken of te wijzigen.

# WIRELESS & NETWORKS (netwerkverbindingen)

- Instelling van diverse kaart- en instellingenopties voor mobiele netwerken en instellingen voor het opbellen.
- Inschakeling van de toegestane data.
- Klik om wifi of Bluetooth in te schakelen en in te stellen.
- Klik om het datagebruik af te beelden.
- Klik op "More" voor de volgende opties:
  - Klik om de vliegtuigmodus in te schakelen.
  - > VPN-instellingen.
  - Instelling van de Tethering & mobiele hotspot.
  - > Instellingen voor mobiele netwerken.

# **DEVICE** (apparaat)

- 1. Sound (geluid)
- Instelling van de volumes voor muziek, video, spelletjes en andere media, beltonen, mededelingen en alarmsignalen.
- In- of uitschakeling van de triloptie als u wordt gebeld.
- Instelling van de beltoon voor inkomende gesprekken of voor kaart 1 en kaart 2.
- Instelling van het standaard waarschuwingssignaal.

- In- of uitschakeling van de geluidsignalen voor cijfertoetsen, functietoetsen, schermvergrendeling en trillerfunctie.
- 2. Display (scherm)
- Instelling van de helderheid van het scherm.
- Keuze van de schermachtergrond in de map Gallery / Live wallpapers / Photos / Wallpapers.
- Instelling van de wachttijd voor de automatische uitschakeling van het scherm.
- Daydream-instelling
- In- of uitschakeling van de retroverlichting van de toetsen.
- Keuze van het letterformaat.
- 3. Sensorinstellingen
- In- of uitschakeling van de automatische schermrotatie.
- G-Sensor kalibratie

#### 4. Storage (opslag)

Instellingen voor het voorkeursgeheugen voor de opslag, het openen van de statusbalk mededelingen; het bekijken van de capaciteit en het gebruik van het externe (micro-SD) en interne geheugen.

#### 5. Batterij

Voor het weergeven van de gebruiksgegevens van de oplaadbare batterij en de acties en applicaties die de energie verbruiken.

#### 6. Apps

Beheren en verwijderen van geïnstalleerde applicaties, bekijken en beheren van de lopende servicefuncties, bekijken van de door de applicaties gebruikte opslagcapaciteit, wijzigen van de plaats voor de installatie van nieuwe applicaties.

# PERSONAL (persoonlijk)

#### 1. Location access (lokalisatie)

In- of uitschakelen van de toegang tot de eigen lokalisatie / GPS-satellieten / Wifi- en mobiele netwerklokalisatie

#### 2. Security (beveiliging)

- Schermvergrendeling met keuze uit Geen / Schuiven / Gezichtsherkenning / Patroon / PIN of Wachtwoord.
- Bewerken van de op het vergrendelde scherm afgebeelde eigenaargegevens.
- Instelling van de SIM/USIM-kaart vergrendeling en wachtwoordenbeheer.
- Wachtwoord wel of niet zichtbaar maken.
- Keuze van de administratoren.
- Bekijken of wijzigen van de applicatietoestemmingen.
- Niet-markt applicaties wel of niet toestaan.
- Installatie van mogelijk schadelijke applicaties wel of niet toestaan.
- Afbeelden van betrouwbare CA-certificaten
- Installatie van certificaten vanaf een SD-kaart.
- Alle certificaten verwijderen.
- 3. Language & input (taal en invoer)
- Taalkeuze.

- In- of uitschakelen van de spellingcontrole.
- Instelling van de standaard invoermethode.
- Instelling van de Voice Search en Text-to-Speech uitvoer.
- Instelling van de cursorsnelheid.

#### Backup & reset

In- of uitschakelen van de back-up van uw informatie.

Klik op "Factory data reset" om alle informatie in uw telefoon te verwijderen.

# ACCOUNTS

Toevoeging van andere accounts.

# SYSTEEM

#### 1. Datum & Tijd

Instelling van de datum, tijd en tijdzone en de datum- en tijdweergave.

- Als u de automatische modus selecteert worden de huidige datum en tijd op het scherm afgebeeld zodra de telefoon niet actief is.
- Zo niet dan kunt u zelf de datum en tijd instellen en het formaat voor de datum- en tijdweergave kiezen.
- 2. Accessibility (toegankelijkheid)
- In- of uitschakelen van Talkback.
- In- of uitschakelen van de opties Magnification gestures / Large text / Power button ends call / Speak passwords /

Accessibility shortcut / Text-to-speech output.

Instelling van de tijdsduur voor Touch & Hold.

#### 3. Auto power on/off (automatisch in-/uitschakelen)

Activering van de automatische uitschakeling en instelling van de tijdsduur.

#### 4. About phone (over de telefoon)

Als u klikt op "Settings" en daarna op "About phone" verschijnt het volgende submenu:→

- Systeem-updates
- "Status", voor het bekijken van de batterijstatus, de IMEIinformatie, het wifi- en Bluetooth-adres, het IP-adres, het serienummer en de werktijd.
- "Legal information", om de wettelijke informatie van open source licenties en google Legal te bekijken.
- Modelnummer e.d.